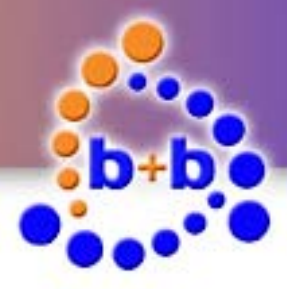

# Documentation

# KNX OPUS Gateway

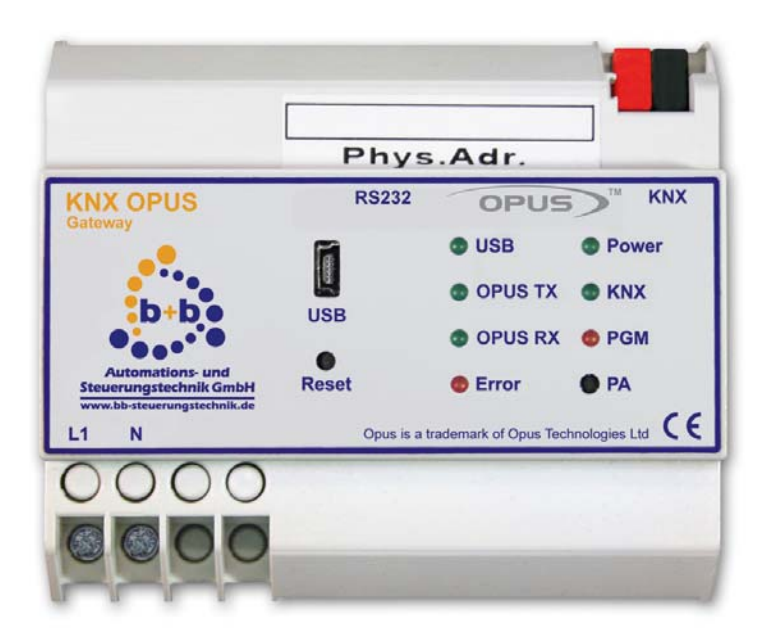

# Controlling and visualization of the OPUS MCU610 System with the EIB/KNX

Order number: E001-H028001

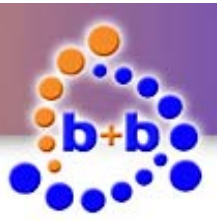

#### **KNX OPUS Gateway**

Page 2 of 25

#### IMPORTANT-READ CAREFULLY:

This b+b End-User License Agreement ("EULA") is a legal agreement between you (either an individual or a single entity) and b+b Automations- und Steuerungstechnik GmbH, for the software product identified above, which includes computer software and may include associated media, printed materials, and "online" or electronic documentation ("SOFTWARE PRODUCT"). By installing, copying, or otherwise using the SOFTWARE PRODUCT, you agree to be bound by the terms of this EULA.

#### SOFTWARE PRODUCT LICENSE

#### 1. COPYRIGHT TREATIES

The SOFTWARE PRODUCT is protected by copyright laws and international copyright treaties, as well as other intellectual property laws and treaties. The SOFTWARE PRODUCT is licensed, not sold.

#### 2. GRANT OF LICENSE.

This EULA grants you the following rights:

- a. Software Product. b+b grants to you as an individual, a personal, nonexclusive license to make and use copies of the SOFTWARE for the sole purposes of using the SOFTWARE's functionality.
- b. Storage/Network Use. You may also store or install a copy of the SOFTWARE PRODUCT on a storage device, such as a network server, used only to install or run the SOFTWARE PRODUCT on your other computers over an internal network; however, you must acquire and dedicate a license for each separate computer on which the SOFTWARE PRODUCT is installed or run from the storage device. A license for the SOFTWARE PRODUCT may not be shared or used concurrently on different computers.
- c. Electronic Documents. Solely with respect to electronic documents included with the SOFTWARE PRODUCT, you may make an unlimited number of copies (either in hardcopy or electronic form), provided that such copies shall be used only for internal purposes and are not republished or distributed to any third party.

#### 3. DESCRIPTION OF OTHER RIGHTS AND LIMITATIONS.

- a. Limitations on Reverse Engineering, Decompilation, and Disassembly. You may not reverse engineer, decompile, or disassemble the SOFTWARE PRODUCT.
- b. Separation of Components. The SOFTWARE PRODUCT is licensed as a single product. Its component parts may not be separated for use on more than one computer.
- c. Changing documentations. You may not make changes to the documentation of the SOFTWARE PRODUCT.
- d. Termination. Without prejudice to any other rights, b+b may terminate this EULA if you fail to comply with the terms and conditions of this EULA. In such event, you must destroy all copies of the SOFTWARE PRODUCT and all of its component parts.

#### 4. COPYRIGHT.

All title and copyrights in and to the SOFTWARE PRODUCT (including but not limited to any images, photographs, animations, video, audio, music, text, and "applets" incorporated into the SOFTWARE PRODUCT), the accompanying printed materials, and any copies of the SOFTWARE PRODUCT are owned by b+b or its suppliers. The SOFTWARE PRODUCT is protected by copyright laws and international treaty provisions. Therefore, you must treat the SOFTWARE PRODUCT like any other copyrighted material except that you may install the SOFTWARE PRODUCT on a single computer provided you keep the original solely for backup or archival purposes. You may not copy the printed materials accompanying the SOFTWARE PRODUCT.

#### 5. LIMITED WARRANTY

Except with respect to the REDISTRIBUTABLES, which are provided "as is," without warranty of any kind, b+b warrants that (a) the SOFTWARE PRODUCT will perform substantially in accordance with the accompanying written materials for a period of ninety (90) days from the date of receipt, and (b) any hardware accompanying the SOFTWARE PRODUCT will be free from defects in materials and workmanship under normal use and service for a period of one (1) year from the date of receipt.

#### 6. CUSTOMER REMEDIES.

b+b's entire liability and your exclusive remedy shall be, either (a) return of the price paid, or (b) repair or replacement of the SOFTWARE PRODUCT or hardware that does not meet b+b Limited Warranty. This Limited Warranty is void if failure of the SOFTWARE PRODUCT or hardware has resulted from accident, abuse, or misapplication.

#### NO OTHER WARRANTIES: TO THE MAXIMUM EXTENT PERMITTED BY APPLICABLE LAW, b+b DISCLAIMS ALL OTHER WARRANTIES

NO LIABILITY FOR CONSEQUENTIAL DAMAGES: TO THE MAXIMUM EXTENT PERMITTED BY APPLICABLE LAW, IN NO EVENT SHALL b+b OR ITS SUPPLIERS BE LIABLE FOR ANY SPECIAL, INCIDENTAL, INDIRECT, OR CONSEQUENTIAL DAMAGES WHATSOEVER (INCLUDING, WITHOUT LIMITATION, DAMAGES FOR LOSS OF BUSINESS PROFITS, BUSINESS INTERRUPTION, LOSS OF BUSINESS INFORMATION, OR ANY OTHER PECUNIARY LOSS) ARISING OUT OF THE USE OF OR INABILITY TO USE THE SOFTWARE OR HARDWARE PRODUCT, EVEN IF b+b HAS BEEN ADVISED OF THE POSSIBILITY OF SUCH DAMAGES.

#### Life support:

These products are not designed for use in life support appliances, devices or systems where malfunction of these products can reasonably be expected to result in personal injury. b+b customers using or selling these products for use in such applications do so at their own risk and agree to fully indemnify b+b for any damages resulting from such application.

Copyright 1998 - 2012 b+b Automations- und Steuerungstechnik GmbH. All rights reserved.

Microsoft and Windows are trademarks of Microsoft Corporation.

OPUS is a trademark of OPUS Technologies Ltd.

© b+b Automations- und Steuerungstechnik GmbH

KNX OPUS GATEWAY.DOC

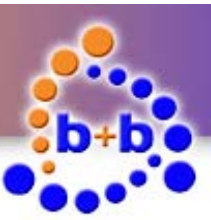

KNX OPUS Gateway

Page 3 of 25

This handbook describes also functions, which are options. Only qualified persons are allowed to install our units.

| Softwaredesign and Coding: | Michael Herbst |
|----------------------------|----------------|
| Documentation:             | Michael Herbst |
| Editor:                    | Steffen Kiene  |

#### b+b Automations- und Steuerungstechnik GmbH

Eichenstraße 38a D-64743 Beerfelden Tel.: +49 6068 / 478910

Email: support@bb-steuerungstechnik.de Internet: http://www.bb-steuerungstechnik.de

© b+b Automations- und Steuerungstechnik GmbH

KNX OPUS GATEWAY.DOC

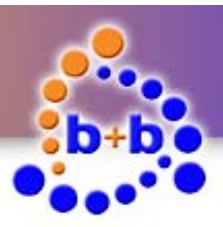

| Rev.: 04/2012              | KNX OPUS Gateway           | Page 4 of 25 |
|----------------------------|----------------------------|--------------|
| Table of contents          |                            |              |
| Highlights KNX OPUS Gate   | eway                       | 5            |
| Field of application       |                            | 5            |
| Scope of delivery          |                            | 5            |
| Introduction               |                            | 6            |
| Technical data             |                            | 7            |
| Connection overview        |                            | 8            |
| Display and control elemer | nts                        | 9            |
| Installation instruction   |                            |              |
| Parametrisation with the b | +b Terminal software       |              |
| Automatic USB driver       | installation               |              |
| Manual USB driver inst     | tallation                  |              |
| Establish a connection     | with the KNX OPUS Gateway  |              |
| Configure gateway spo      | ecific settings            |              |
| Configure channel set      | tings                      |              |
| EIB/KNX → OPUS Tran        | smission                   |              |
| OPUS → EIB/KNX Tran        | smission                   | 20           |
| Transfer parametrisati     | on to the KNX OPUS Gateway | 21           |
| Functional description     |                            |              |
| Parametrisation phase      |                            |              |
| Parametrisation check      |                            | 23           |
| ASCII command interface    |                            | 24           |
| ASCII commands overv       | <i>i</i> ew                | 24           |

© b+b Automations- und Steuerungstechnik GmbH

KNX OPUS GATEWAY.DOC

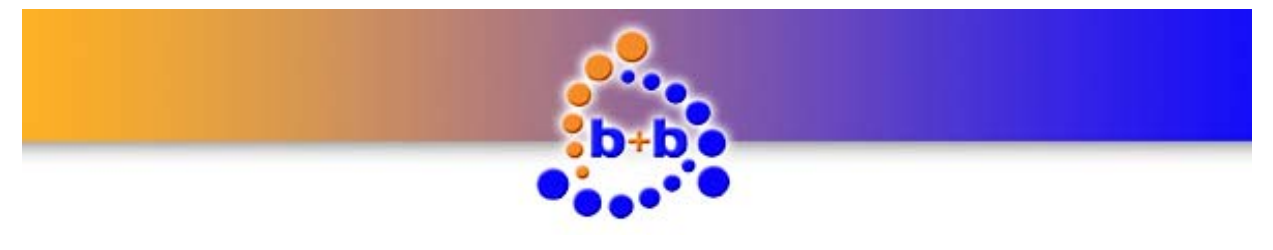

**KNX OPUS Gateway** 

Page 5 of 25

## Highlights KNX OPUS Gateway

- Integrated EIB/KNX bus coupling unit with two wire EIB/KNX connector
- Easy parametrisation with the b+b Terminal software over USB connection
- Each KNX OPUS Gateway can handle up to 200 configuration channels
- Rail mounted device (6TE = 105mm) with integrated 85V 260V wide range power supply

### **Field of application**

- Simple integration of OPUS MCU610 controller in the EIB/KNX bussystem
- Visualization of OPUS states (e.g. "Input Select", "Volume", ...) in the EIB/KNX bussystem
- Controlling OPUS instructions (e.g. "Volume Up", "Input Select", ...) from the EIB/KNX bussystem

## Scope of delivery

- KNX OPUS Gateway
- USB cable
- b+b Terminal software for parametrisation
- Documentation

© b+b Automations- und Steuerungstechnik GmbH

KNX OPUS GATEWAY.DOC

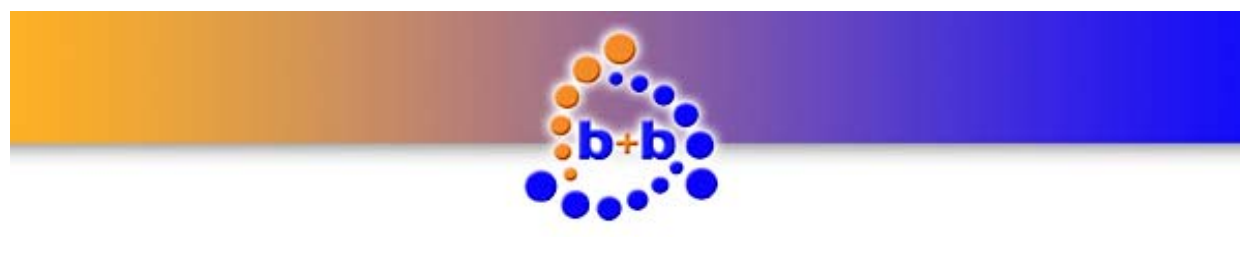

**KNX OPUS Gateway** 

### Introduction

The KNX OPUS Gateway allows the communication between the EIB/KNX bussystem and the MCU610 controller from OPUS. The Gateway establishes a bidirectional communication, which means you can transmit data from the EIB/KNX bussystem to the OPUS system and you can also transmit data from the OPUS system to the EIB/KNX bussystem.

You can use the gateway on the one hand for visualization of OPUS MCU610 states like e.g. "Volume", "Balance", ... in the EIB/KNX system. On the other hand it is possible to execute OPUS instructions from the EIB/KNX bussystem with an EIB/KNX switch like e.g. "Input Select", "Volume Up"/"Volume Down", ... instructions.

The parametrisation of the KNX OPUS Gateway is performed through the integrated USB interface in conjunction with the b+b Terminal software.

The hardware of the KNX OPUS Gateway consists of a 6TE (= 105mm) DIN rail mounting enclosure with integrated 85V – 260V power unit and connectors for OPUS MCU610 and EIB/KNX. The device is maintenance-free without fan or any other wear parts.

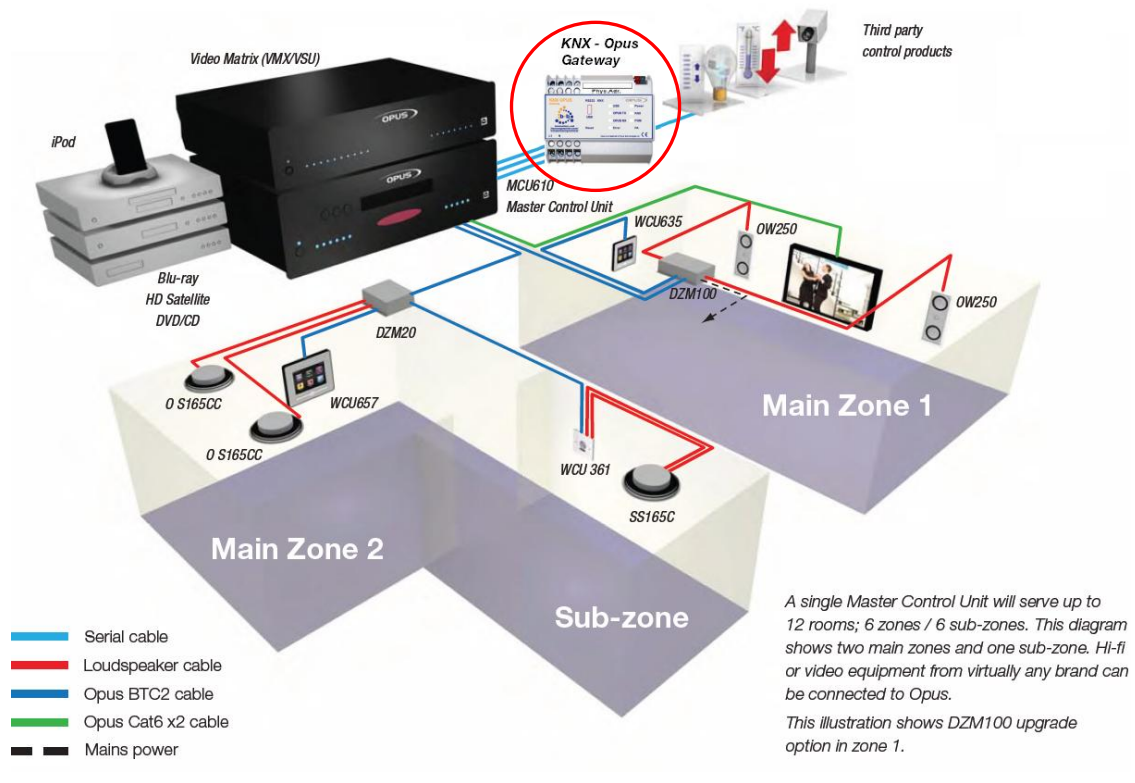

Figure 1: Field of application for the "KNX OPUS Gateway"

© b+b Automations- und Steuerungstechnik GmbH

KNX OPUS GATEWAY.DOC

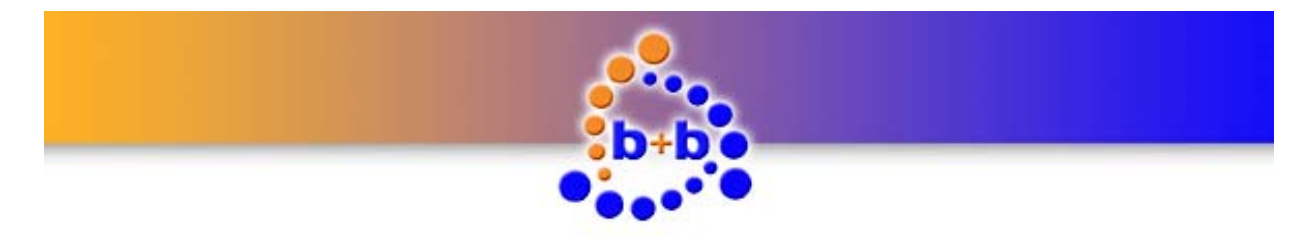

KNX OPUS Gateway

### Technical data

| External dimensions<br>(W x H x D) | 105mm x 90mm x 59mm                                                                                                    |
|------------------------------------|----------------------------------------------------------------------------------------------------|
| Casing                             | DIN rail mounted, plastic, 6TE, lightgrey (RAL 7035)                                                                                       |
| Weight                             | 0,3 kg                                                                                                    |
| Power supply                       | 85V – 260V AC, 50Hz – 60Hz, connection over screw terminals<br>(max. 2 x 2,5mm² solid wire / max. 2 x 1,5mm² flexible wire)                |
| Power consumption                  | 30mA                                                                                                    |
| Temperature range                  | 0°C +50°C (in operation)                                                                                                    |
|                                    | 0°C +70°C (storage)                                                                                                    |
| Degree of protection               | IP20                                                                                                    |
| Interfaces                         | <ol> <li>RS-232 connection to OPUS MCU610 controller over D-Sub 9 pole (fe-<br/>male) connector via a 1:1 cable (male – female)</li> </ol> |
|                                    | 2.) USB as service interface (for parametrisation) over<br>Mini USB connector Type B<br>Virtual COM port<br>Baudrate: 57600 Baud           |
|                                    | 3.) EIB/KNX connection via standard EIB/KNX connector                                                                                      |
|                                    | Table 1: Technical data                                                                                                    |

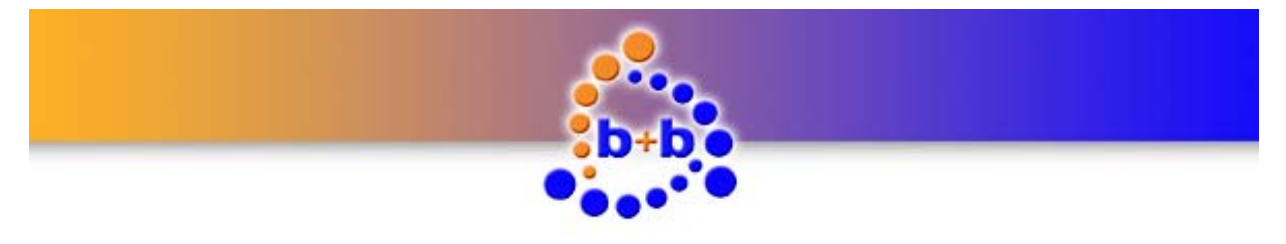

## **Connection overview**

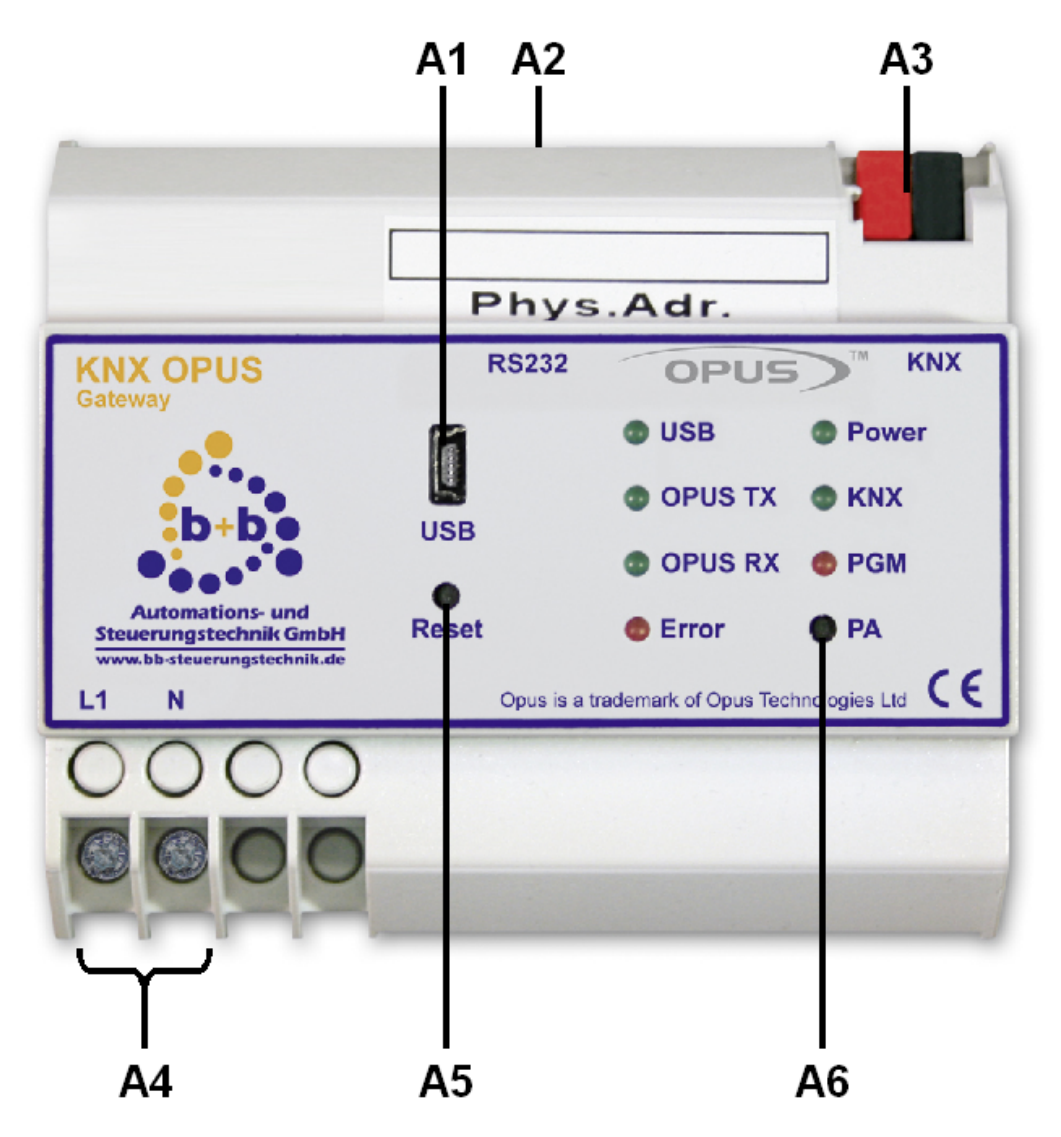

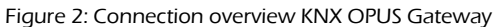

| A1 | USB    | USB connector (Mini USB Typ B)            |
|----|--------|-------------------------------------------|
| A2 | RS232  | Serial connection (RS-232) to OPUS MCU610 |
| A3 | KNX    | EIB/KNX connector                         |
| A4 | L1 / N | Power supply 85V – 260V AC                |
|    |        | L1: Phase conductor N: Neutral conductor  |
| A5 | RESET  | Reset button                              |
| A6 | PA     | Programming button                        |

Table 2: Connection overview KNX OPUS Gateway

© b+b Automations- und Steuerungstechnik GmbH

KNX OPUS GATEWAY.DOC

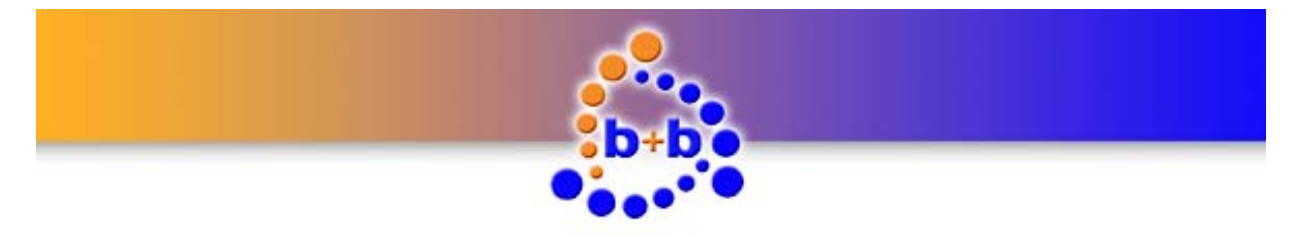

KNX OPUS Gateway

### **Display and control elements**

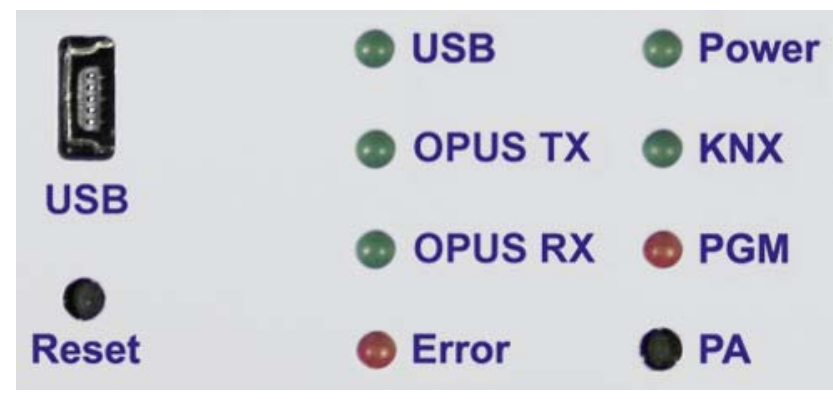

Figure 3: Detail view display and control elements

| Button | Function                                                                                                    |
|--------|----------------------------------------------------------------------------------------------------|
| Reset  | Keypress long (>= 3 seconds):<br>The KNX OPUS Gateway reboots.                                                                                                    |
| Neset  | Note: The long keypress recognition is signalled by illuminating the LEDs OPUS TX, OPUS RX, Error, Power, KNX and PGM.                                                                                     |
| РА     | <b>Keypress short</b> (< 3 seconds):<br>The KNX OPUS Gateway switches to programming mode for EIB/KNX physical ad-<br>dress setup. The programming mode is visualised with an illuminated LED <b>PGM</b> . |
|        | You can leave the programming mode by short pressing the <b>PA</b> Button again.                                                                                                    |

| LED     | Function                                                                                                    |
|---------|----------------------------------------------------------------------------------------------------|
| USB     | <b>LED flashing:</b><br>A data transmission between the PC and the KNX OPUS Gateway over the USB interface is in progress.                                                                                             |
| OPUS TX | <b>LED flashing:</b><br>The KNX OPUS Gateway sends a telegram to the OPUS system.                                                                                                    |
| OPUS RX | <b>LED flashing:</b><br>The KNX OPUS Gateway receives a telegram from the OPUS system.                                                                                                    |
| Error   | <b>LED flashing</b> (frequency: ~ 1Hz):<br>The KNX OPUS Gateway has detected an EIB/KNX busvoltage breakdown. The<br>EIB/KNX bus voltage is checked cyclic every 30 seconds.                                           |
| Power   | LED illuminated:<br>Power supply OK                                                                                                    |
| KNX     | <b>LED flashing:</b><br>The KNX OPUS Gateway sends or receives an EIB/KNX telegram.                                                                                                    |
| PGM     | LED illuminated:<br>The KNX OPUS Gateway is currently in programming mode, waiting for an EIB/KNX<br>physical address.<br>LED flashing (frequency ~ 1Hz):<br>The KNX OPUS Gateway is running in normal operating mode. |

Table 3: Display and control elements

© b+b Automations- und Steuerungstechnik GmbH

KNX OPUS GATEWAY.DOC

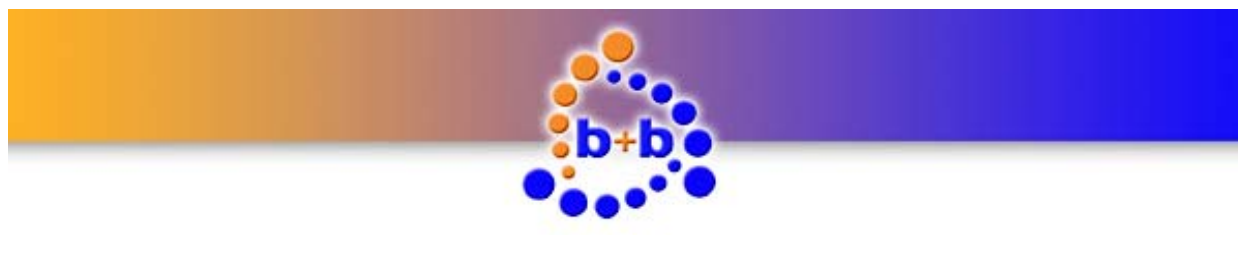

KNX OPUS Gateway

Page 10 of 25

### Installation instruction

- Mount the KNX OPUS Gateway on a standard DIN rail.
- Connect the KNX OPUS Gateway to the EIB/KNX bussystem with a standard bus connector.
- Connect your OPUS MCU610 controller via the RS-232 Port 3 to the KNX OPUS Gateway. Use a D-Sub 9 pole serial 1:1 cable (male female) for this connection.
- Connect the power supply (85V 260V AC) to your KNX OPUS Gateway.
- If everything is connected properly you can switch on the power supply.

After installing the KNX OPUS Gateway you have to configure it (see section **"Parametrisation with the b+b Terminal software"**).

© b+b Automations- und Steuerungstechnik GmbH

KNX OPUS GATEWAY.DOC

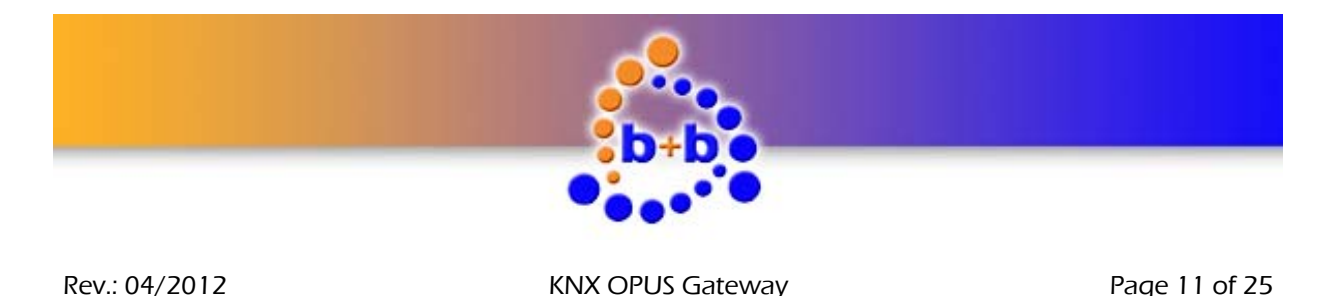

Parametrisation with the b+b Terminal software

Before using the KNX OPUS Gateway you first have to setup all OPUS instructions you want to map to EIB/KNX group addresses. The parametrisation of the gateway is handled via a dialog in the b+b Terminal software and can be transferred to the KNX OPUS Gateway over the USB interface.

**Note:** The parametrisation dialog is available in the b+b Terminal software since version 1.32. If you have already installed our b+b Terminal software on your PC please ensure that you have at least version 1.32 (see menu item *"?\Info about b+bTerminal..."*) installed. You can find the current version of our b+b Terminal software on the provided EIB Tools CD or on our homepage under *"Support \ Up-dates and Downloads"*.

Before you can parametrise the KNX OPUS Gateway you first have to install the driver for the USB interface. The driver can be found on the provided EIB Tools CD in the directory *"… \Support \USB KNX OPUS GW*\". For installing the driver please proceed with the following steps:

### Automatic USB driver installation

There's a setup package available which automatically selects and installs the correct driver required by your operating system. To start the setup procedure doubleclick the file **CDM20814\_Setup.exe**. in the directory *"… \Support \USB KNX OPUS GW*/" on the EIB Tools CD. A command prompt window opens for a short period of time and automatically closes. After installing the USB driver you can connect the KNX OPUS Gateway with your PC. The KNX OPUS Gateway is recognized and the needed drivers are loaded automatically.

### Manual USB driver installation

If you have problems with installing the automatic setup program, you can also install the USB drivers manually. There's a ZIP archive named **CDM20814 WHQL Certified.zip** in the directory *"… \Support\USB KNX OPUS GW\"* on the EIB Tools CD. Copy this file to your harddisk and extract the content into any directory. Proceed with the following steps for manual driver installation:

Ensure that the KNX OPUS Gateway is connected to the power supply (LED **Power** illuminated) and connect it to your PC with the provided USB cable. You should see the following pop up message in your taskbar:

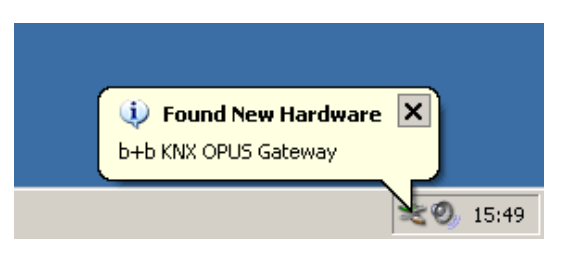

Figure 4: "Found New Hardware" pop up

After this pop up message the *"Found New Hardware Wizard*" should appear. Select the option *"No, not this time*" and push the *"Next >*" button (see Figure 5).

© b+b Automations- und Steuerungstechnik GmbH

KNX OPUS GATEWAY.DOC

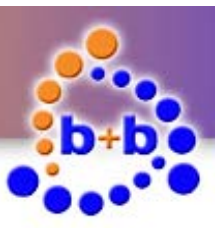

Page 12 of 25

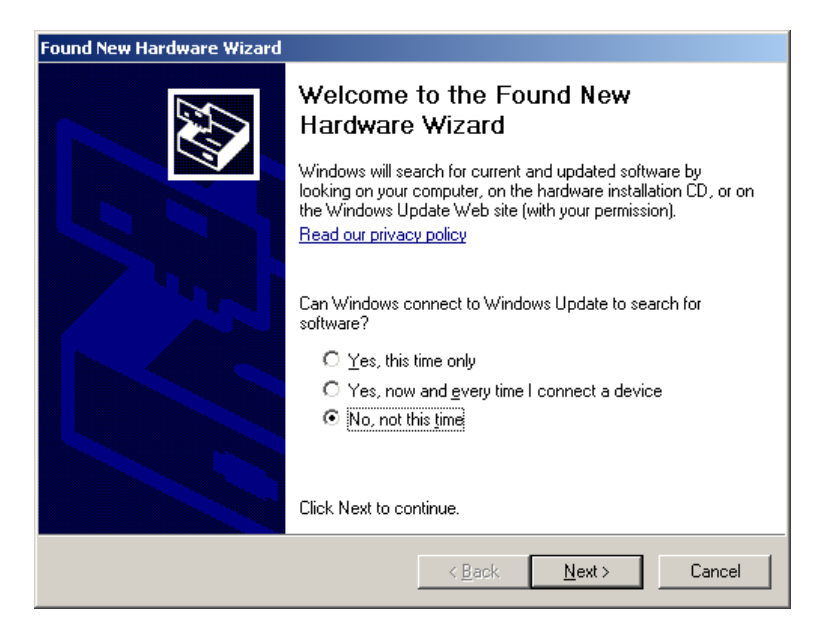

Figure 5: "Found New Hardware Wizard" step 1

In the second step of the Hardware Wizard select the option *"Install from a list or specific location (Ad-vanced)"* and click again on the *"Next >"* button.

| Found New Hardware Wizard |                                                                                                    |
|---------------------------|----------------------------------------------------------------------------------------------------|
| Found New Hardware Wizard | This wizard helps you install software for:<br>b+b KNX OPUS Gateway<br>by If your hardware came with an installation CD<br>or floppy disk, insert it now.<br>What do you want the wizard to do?<br>install the software automatically (Recommended)<br>install from a list or specific location (Advanced) |
|                           | Click Next to continue.                                                                                                    |
|                           | < <u>B</u> ack <u>N</u> ext > Cancel                                                                                                    |

Figure 6: "Found New Hardware Wizard" step 2

In the last step of the Hardware Wizard select the directory on your harddisk in which you have extracted the ZIP archive before (e.g. "D:\Support\FTDI\") and push the button "*Next* >".

© b+b Automations- und Steuerungstechnik GmbH

KNX OPUS GATEWAY.DOC

# Automations- und Steuerungstechnik GmbH

#### Rev.: 04/2012

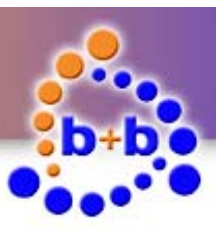

Rev.: 04/2012

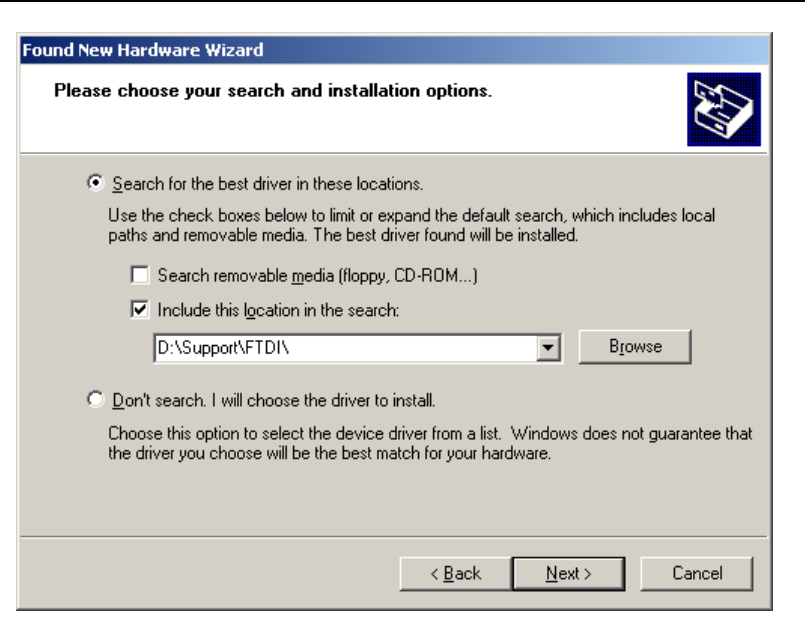

Figure 7: "Found New Hardware Wizard" step 3

The Hardware Wizard signals the successful driver installation in the last dialog. Finish the *"Found New Hardware Wizard"* by pushing the *"Finish"* button.

| Found New Hardware Wizard |                                                      |
|---------------------------|------------------------------------------------------|
|                           | Completing the Found New<br>Hardware Wizard          |
|                           | The wizard has finished installing the software for: |
|                           | USB Serial Converter                                 |
|                           | Click Finish to close the wizard.                    |
|                           | < <u>B</u> ack <b>Finish</b> Cancel                  |

Figure 8: "Found New Hardware Wizard" successful

After installing the driver for the *"USB Serial Converter"*, the Found New Hardware Wizard will ask for a driver for the *"USB Serial Port"*. Please repeat the steps of the installation process above to install this driver. The Hardware Wizard again signals the successful driver installation in the last dialog:

© b+b Automations- und Steuerungstechnik GmbH

KNX OPUS GATEWAY.DOC

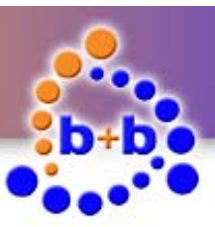

Page 14 of 25

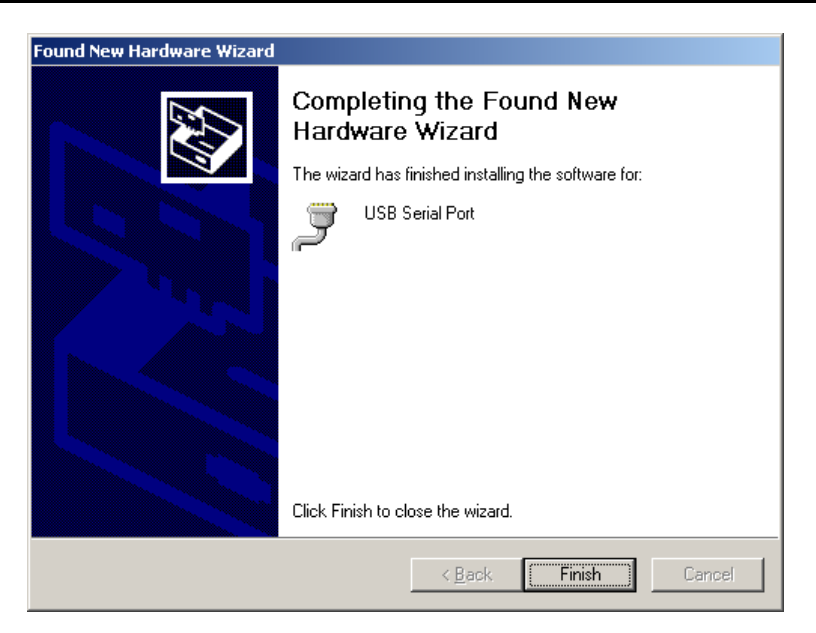

Figure 9: "Found New Hardware Wizard" successful

Finish the Found New Hardware Wizard by pushing the *"Finish"* button.

Rev.: 04/2012

© b+b Automations- und Steuerungstechnik GmbH

KNX OPUS GATEWAY.DOC

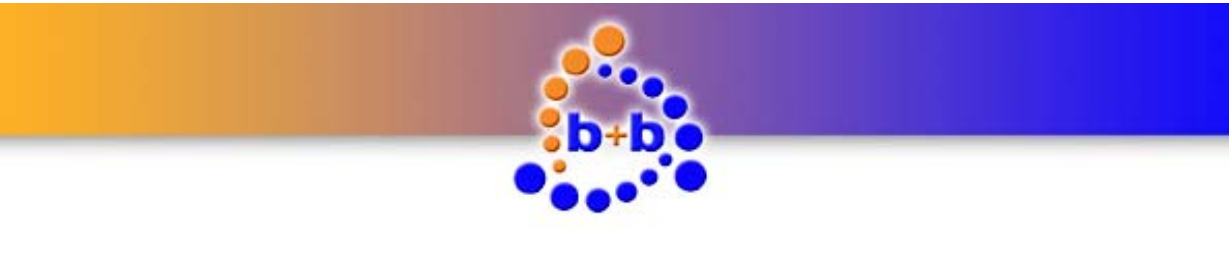

KNX OPUS Gateway

Page 15 of 25

### Establish a connection with the KNX OPUS Gateway

**Note:** The b+b Terminal software beginning from version 1.32 gives you the opportunity to automatically recognize the virtual COM port of the connected KNX OPUS Gateway. Open the menuitem *"Settings*  $\rightarrow$  *Communication port / generic settings*". Choose *"Serial*" as connection type and *"b+b KNX OPUS GW*" in the combobox *"Com port*". Choose Baudrate 57600, 8 Data Bits, 1 Stop Bit, No Parity, No Protocol. Close the window with the *"OK*" button. In all versions < 1.32 you need to setup the virtual COM port of your connected KNX OPUS GW manually. Please proceed as follows:

To establish a connection with your KNX OPUS Gateway you need to know the virtual COM port number under which the KNX OPUS Gateway was installed. To find out this COM port number you have to open the *"Device Manger"* by a right click on the *"My Computer"* symbol on your desktop and choose the menu entry *"Manage"*. The *"Computer Management"* window is opened. Select the *"Device Manager"* entry in the left tree view and click on the *"Ports (COM & LPT)"* entry.

You can recognize (and also change) the virtual COM port of your KNX OPUS Gateway behind the entry *"USB Serial Port"*.

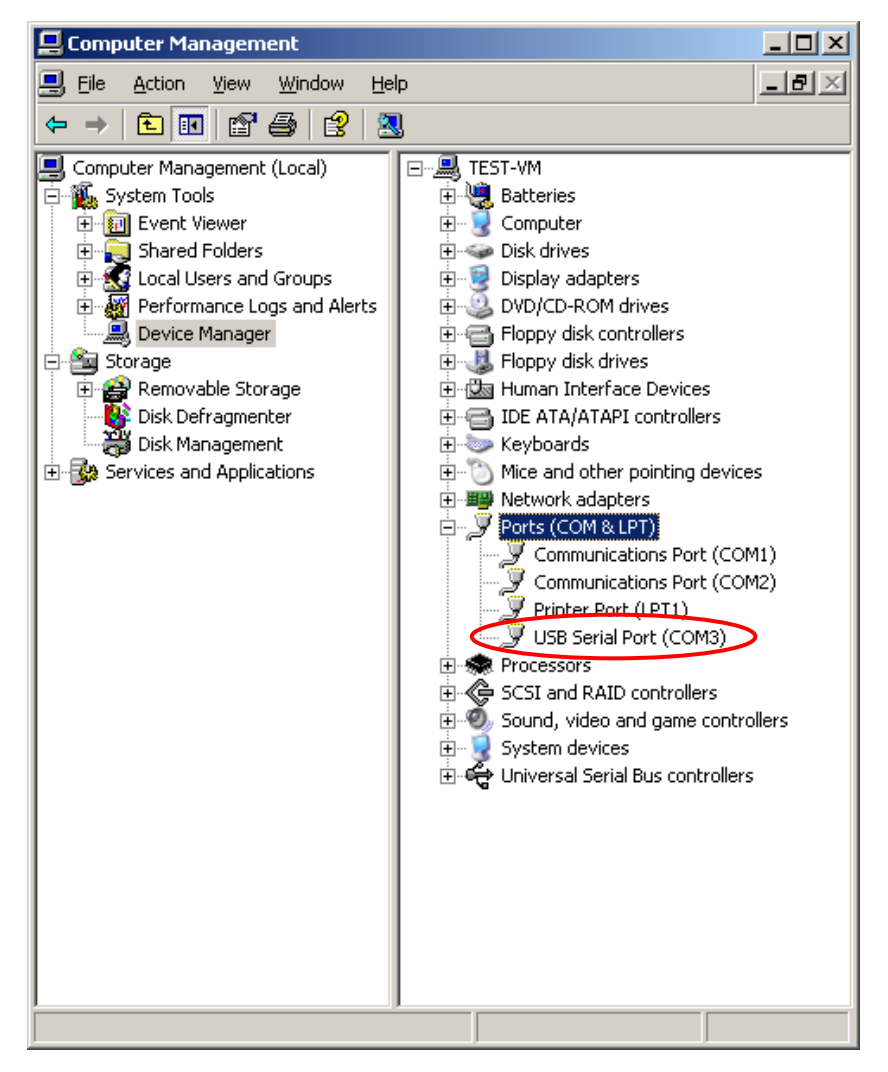

Figure 10: Device Manager

© b+b Automations- und Steuerungstechnik GmbH

KNX OPUS GATEWAY.DOC

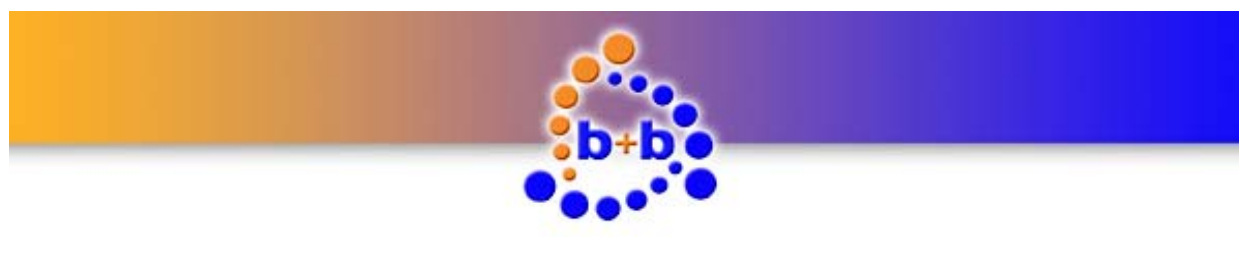

Page 16 of 25

With this information you can now start the b+b Terminal software. Choose the menu entry *"Settings*  $\rightarrow$  *Communication port / generic settings"*. The window *"Port settings…"* appears. In this dialog you can select the virtual COM port of your KNX OPUS Gateway and the following settings:

| Port settings                            | ×      |
|------------------------------------------|--------|
| Connection name:                         | ОК     |
| Script support: No Script support        | Cancel |
| Connection: • Serial • Network • USB     |        |
| Com port: COM8                           |        |
| Baud rate: 57600                         |        |
| Data bits: 8                             |        |
| Stop bits: 1                             |        |
| Parity: N (none)                         |        |
| Protecol: None                           |        |
|                                          |        |
| Limit display buffer to: 10 KByte        |        |
| Display logfile:                         |        |
| Hex mode: number of values in row: 16    |        |
| Font size (restart needed): 12           |        |
| Appended linefeed sequence on send: CRLF |        |

Figure 11: b+b Terminal menu item *"Settings* → Communication port / generic settings"

After you've setup the connection, close the window by clicking on the *"OK"* button. To start the communication with your KNX OPUS Gateway you have to click on the green arrow button in the toolbar. To test the connection you can send a *"***?**V" command to your gateway. The KNX OPUS Gateway should respond with the following text (firmware version and serial number may differ):

### b+b KNX OPUS Gateway V0.90 (compiled Nov 3 2011) SN: 12345678

#### Configure gateway specific settings

To configure your KNX OPUS Gateways select the menu item *"Settings*  $\rightarrow$  *b+b KNX OPUS Gateway ..."* in the b+b Terminal software. The parametrisation main window appears (see Figure 12).

© b+b Automations- und Steuerungstechnik GmbH

KNX OPUS GATEWAY.DOC

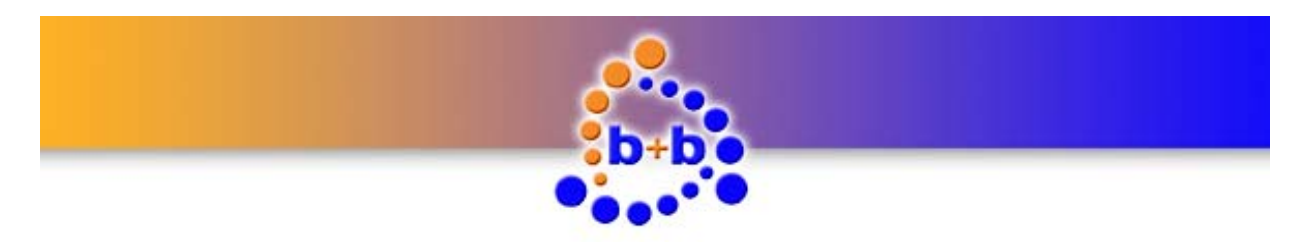

Page 17 of 25

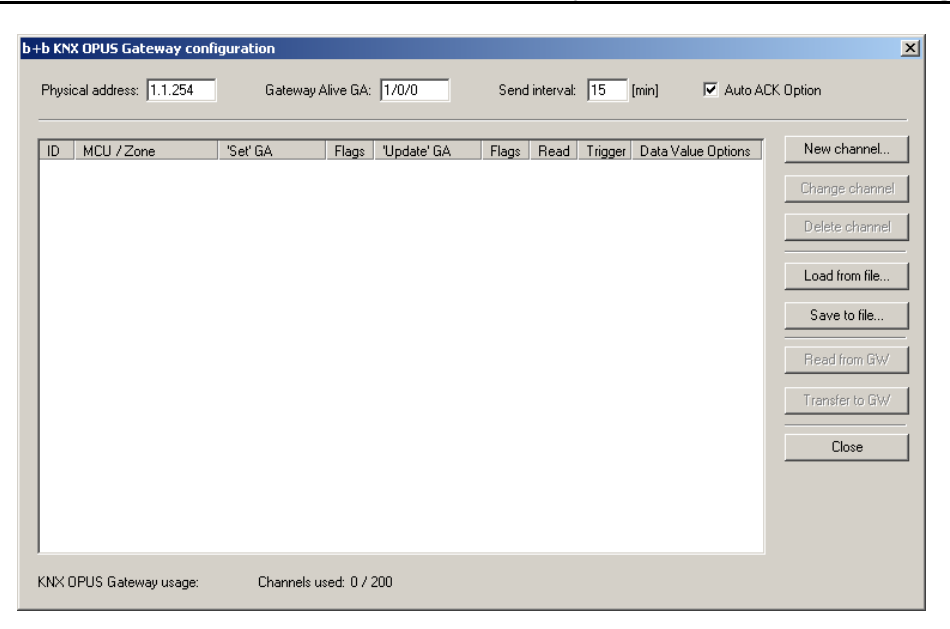

Figure 12: KNX OPUS Gateway parametrisation dialog

In the top section of the dialog window you can setup the gateway specific settings. Enter the desired EIB/KNX physical address for your KNX OPUS Gateway in the field *"Physical address"*.

In the field *"Alive GA"* you have the opportunity to setup an EIB/KNX group address. On this group address a *"1"* is written cyclic (see description of the field *"Send Interval"*) if the KNX OPUS Gateway is alive.

The time interval (in minutes) in which the above EIB/KNX group address is written cyclic can be specified in the field *"Send Interval*".

Activating the checkbox *"Auto ACK"* activates the Auto ACK mode in the KNX OPUS Gateway. In the Auto ACK mode the KNX OPUS Gateway automatically acknowledges all EIB/KNX group address telegrams, which can reduce the bus load on your EIB/KNX bussystem.

### **Configure channel settings**

Rev.: 04/2012

After setting up the Gateway specific data you can now start to configure your OPUS instruction to EIB/KNX group address mappings. It is possible to setup up to 200 different channels per KNX OPUS Gateway, which means you can map up to 200 different OPUS instructions to EIB/KNX group addresses.

To setup a new channel click on the button *"New channel…"*. The *"Channel settings…"* dialog window occurs (see Figure 13).

© b+b Automations- und Steuerungstechnik GmbH

KNX OPUS GATEWAY.DOC

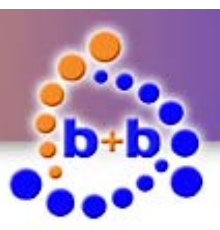

Page 18 of 25

| PUS Instruction:                                               | 🔹 ок   |
|----------------------------------------------------------------|--------|
| PUS Address Settings                                           | Cancel |
| OPUS MCU: OPUS Zone:                                           | -      |
| IB/KNX> OPUS Transmission (Direction 'S')                      |        |
| KNX Groupaddress:                                              |        |
| KNX Data Format:                                               |        |
| Data Value Options                                             |        |
| O Fixed Data Value:                                            |        |
| C Data Value Range;                                            |        |
| Lower Limit:                                                   |        |
| Upper Limit:                                                   |        |
| Trigger Level:                                                 |        |
| O Never send to OPUS                                           | -      |
| C Always send to OPUS                                          |        |
| C Send to OPUS only on data value change                       |        |
| )<br>PUS> EIB/KNX Transmission (Direction 'U' / Direction 'T') |        |
| KNX Groupaddress:                                              |        |
| KNX Data Format                                                |        |
| C Never send to EIB/KNX                                        |        |
| C Always send to EIB/KNX                                       |        |
| C Send to EIB/KNX only on data value change                    |        |
| EIB/KNX 'ValueRead'' fires OPUS 'Get' command [*]              |        |

Figure 13: Adding a new channel

In this dialog you have to enter the channel specific settings. First choose the OPUS instruction you want to map to an EIB/KNX group address in the field *"OPUS Instruction"*. Depending on your OPUS instruction choice different fields on the dialog are now enabled or disabled.

Please choose the OPUS address (MCU and Zone) in the fields *"OPUS MCU*<sup>"</sup> and *"OPUS Zone*" for which you want to configure your channel.

Next there are two sections for configuration (maybe one of them is disabled, depending on the OPUS instructions you've chosen):

- (1.) EIB/KNX  $\rightarrow$  OPUS Transmission (Direction 'S')
- (2.) OPUS  $\rightarrow$  EIB/KNX Transmission (Direction 'U'/Direction 'T')

#### EIB/KNX → OPUS Transmission

Rev.: 04/2012

In the middle of the window (see Figure 14) you can map EIB/KNX group addresses to the OPUS instruction for the transmission direction EIB/KNX  $\rightarrow$  OPUS. This means if you write data to the EIB/KNX group address entered in the field *"KNX Groupaddress"* this data is transmitted to the OPUS system as an OPUS instruction with direction "S".

© b+b Automations- und Steuerungstechnik GmbH

KNX OPUS GATEWAY.DOC

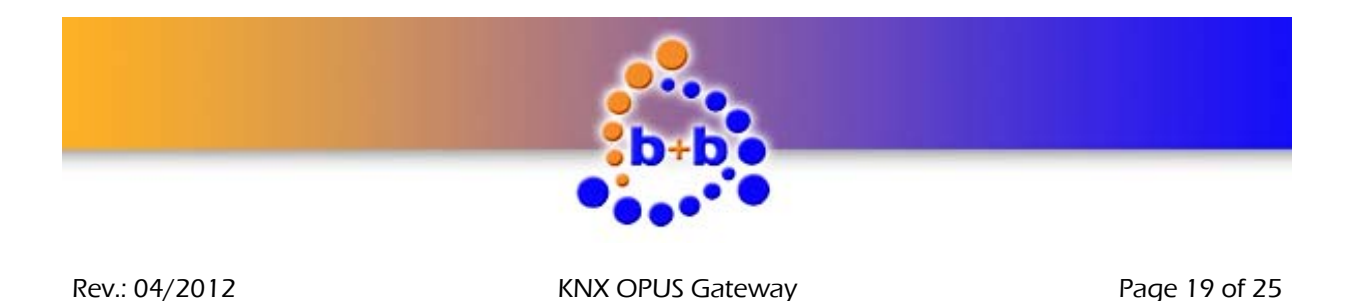

First enter an EIB/KNX Groupaddress in the field *"KNX Groupaddress"*. Depending on the OPUS instruction you've chosen you can now choose a data format, for the EIB/KNX groupaddress you've entered before, in the field *"KNX Data Format"*. Sometimes this field is also disabled and a value is entered which you can not change. This is the case for all OPUS instructions which allow only 1 Bit (0 or 1) data value.

| EIB/KNX> OPUS Transmission (Direction 'S')                                              |  |
|-----------------------------------------------------------------------------------------|--|
| KNX Groupaddress: 1/0/1                                                                 |  |
| KNX Data Format: 8 Bit Unsigned (KNX 5.010, EIS14)                                      |  |
| Data Value Options                                                                      |  |
| C Fixed Data Value:                                                                     |  |
| O Data Value Range:                                                                     |  |
| Tuner 1 Source 1A Source 2 Source 3                                                     |  |
| ☐ Source 4 ☐ Source 5 ☐ Local ☐ External<br>☐ Tuner 2 ☐ Tuner 3 ☐ Source 1B ☐ Source 1C |  |
| Source 1D Source 1E Source 1F Source 6                                                  |  |
| Trigger Level:                                                                          |  |
|                                                                                         |  |
| C Never send to OPUS                                                                    |  |
| Always send to OPUS                                                                     |  |
| Send to OPUS only on data value change                                                  |  |

Figure 14: "EIB/KNX → OPUS Transmission" section

The OPUS instruction "'01' – Input Select" e.g. is an instruction which allows to choose the KNX data format. If you choose "8 Bit Unsigned" in the combobox *"KNX Data Format*" (see figure 14) you can write a 8 Bit data value to your parametrised EIB/KNX group address, which is then directly used as the data value in the OPUS instruction telegram send to your OPUS system. That means, if you write e.g. the data value "5" to EIB/KNX group address "1/0/1", the KNX OPUS Gateway transmits the OPUS instruction "#11S0105!" to your OPUS system.

If you choose the "1 Bit Binary" entry in the combobox *"KNX Data Format*" you can use e.g. an EIB/KNX switch to control the OPUS instruction "Input Select":

If you select the option *"Fixed Data Value"* (see figure 15) you can save a predefined value in the KNX OPUS Gateway which will be used for the data value in your OPUS instruction telegram whenever you write a "0" or "1" (depending on your choice in the field *"Trigger Level"*) to your parametrised EIB/KNX group address.

With the option *"Data Value Range"* you can setup a predefined lower and upper limit for the data value in your OPUS instruction. Whenever you send a "0" or "1" (depending on your choice in the field *"Trigger Level"*) to the parametrised EIB/KNX group address the KNX OPUS Gateway walks cyclic through your defined range and sends OPUS instructions with the current range value as data value to the OPUS system. (In case you've chosen the OPUS instruction "Input Select" (see figure 15) you can also select all single values through which the gateway should cycle.)

In the combobox *"Trigger Level"* you can setup if the KNX OPUS Gateway should react on the value "0" or on the value "1" written to your parametrised EIB/KNX group address.

© b+b Automations- und Steuerungstechnik GmbH

KNX OPUS GATEWAY.DOC

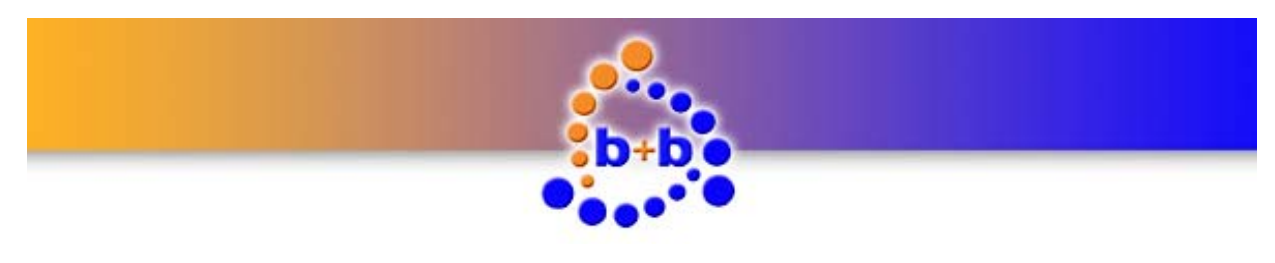

| Rev.: | 04/2012 |
|-------|---------|
|-------|---------|

Page 20 of 25

| EIB/KNX> OPUS Transmission (Direction 'S')                                                                                                    | EIB/KNX> OPUS Transmission (Direction 'S')                                                                                                    |  |  |  |
|----------------------------------------------------------------------------------------------------|----------------------------------------------------------------------------------------------------|--|--|--|
| KNX Groupaddress: 1/0/1                                                                                                    | KNX Groupaddress: 1/0/1                                                                                                    |  |  |  |
| KNX Data Format: 1 Bit Binary (KNX 1.001, EIS10)                                                                                                    | KNX Data Format: 1 Bit Binary (KNX 1.001, EIS10)                                                                                                    |  |  |  |
| Data Value Options                                                                                                    | Data Value Options                                                                                                    |  |  |  |
| Fixed Data Value:                                                                                                    | C Fixed Data Value:                                                                                                    |  |  |  |
| Data Value Range:     Tuner 1     Source 1A     Tuner 1     Source 2     Source 4     Source 3     Source 1D     Source 5     Source 1D     Source 4     Tuner 2     Trigger Level:     Trigger Level:     Source 1B     Source 1C | <ul> <li>✓ Data Value Range:</li> <li>✓ Tuner 1</li> <li>✓ Source 1A</li> <li>✓ Source 2</li> <li>✓ Source 3</li> <li>✓ Source 4</li> <li>✓ Source 5</li> <li>Local</li> <li>External</li> <li>Tuner 2</li> <li>Tuner 3</li> <li>✓ Source 1B</li> <li>✓ Source 1C</li> <li>✓ Source 1D</li> <li>✓ Source 1E</li> <li>✓ Source 1F</li> <li>✓ Source 6</li> <li>Page</li> <li>Alarm</li> <li>Trigger Level:</li> <li>"1" on GA fires write to OPUS system</li> </ul> |  |  |  |
| Never send to OPUS     Source 1D     Source 1E     Source 1F     Source 1F     Source 1F     Source 6     Page     Send to OPUS only on Alarm                                                                                      | <ul> <li>Never send to OPUS</li> <li>Always send to OPUS</li> <li>Send to OPUS only on data value change</li> </ul>                                                                                                    |  |  |  |

Figure 15: Data Value Options for OPUS Instruction "Input Select"

In the option group below the Data Value Options you can choose when the KNX OPUS Gateway should transmit data from the EIB/KNX bussystem to the OPUS system.

If you choose the option *"Never send to OPUS"*, you can disable the transmission EIB/KNX  $\rightarrow$  OPUS for this channel. The option *"Always send to OPUS"* tells the gateway that a WriteValue to the parametrised EIB/KNX group address should always send an OPUS instruction with the direction 'S' to the OPUS system. With the option *"Send to OPUS only on data value change"* the gateway checks on every ValueWrite which value was received before on the parametrised EIB/KNX group address. Only if these two values differ an OPUS instruction with direction 'S' is transmitted to the OPUS system. (This means if you write 3 times the value "2" on your EIB/KNX group address only 1 OPUS instruction telegram with direction 'S' will be generated from the KNX OPUS Gateway.)

### $OPUS \rightarrow EIB/KNX$ Transmission

| OPUS> EIB/KNX Transmission (Direction 'U' / Direction 'T')                         |                     |
|------------------------------------------------------------------------------------|---------------------|
| KNX Groupaddress: 2/0/1                                                            |                     |
| KNX Data Format: 8 Bit Unsigned (KNX 5.010, EIS14)                                 |                     |
|                                                                                    |                     |
| O Never send to EIB/KNX                                                            |                     |
| Always send to EIB/KNX                                                             |                     |
| Send to EIB/KNX only on data value change                                          |                     |
|                                                                                    |                     |
| EIB/KNX "ValueRead" fires OPUS 'Get' command [*]                                   |                     |
| [*]: This option is only available for OPUS Instructions where Direction 'G' is av | ailable ("01" "09") |

Figure 16: "OPUS → EIB/KNX Transmission" section

© b+b Automations- und Steuerungstechnik GmbH

KNX OPUS GATEWAY.DOC

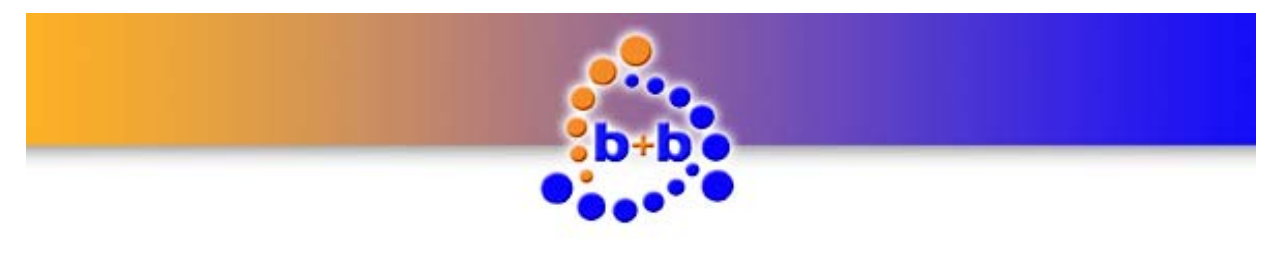

**KNX OPUS Gateway** 

Page 21 of 25

On the bottom of the window (see Figure 16) you can map EIB/KNX group addresses to the OPUS instruction you've chosen before for transmission direction OPUS  $\rightarrow$  EIB/KNX. These mappings can be used for sending update instructions (Direction 'U') or text instructions (Direction 'T') from the OPUS system to the EIB/KNX bussystem. These values can e.g. be used for visualization purposes.

First you enter a EIB/KNX Groupaddress in the field *"KNX Groupaddress"*. Depending on the OPUS instruction you've chosen you can now choose a data format, for the EIB/KNX groupaddress you've entered before, in the field *"KNX Data Format"*.

In the option group below the KNX Data Format you can choose when the KNX OPUS Gateway should transmit data from the OPUS system to the EIB/KNX bussystem.

If you choose the option *"Never send to EIB/KNX*", you can disable the transmission OPUS  $\rightarrow$  EIB/KNX for this channel. The option *"Always send to EIB/KNX*" tells the gateway that a an direction 'U' or 'T' instruction should always execute a ValueWrite on the EIB/KNX bussystem for the parametrised EIB/KNX group address. With the option *"Send to EIB/KNX only on data value change*" the gateway checks on every 'U' or 'T' direction OPUS instruction which value was received before from the OPUS system. Only if these two values differ an EIB/KNX ValueWrite with the reveived data value is transmitted to the EIB/KNX bussystem. (This means if you send 3 times the OPUS instruction "#11S0105!" you will see only 1 EIB/KNX ValueWrite to EIB/KNX group address "2/0/1" with the data value "5" on your EIB/KNX bussystem.)

Repeat the described steps above until you have setup all your needed channels (max. 200 channel configurations are possible per KNX OPUS Gateway).

#### Transfer parametrisation to the KNX OPUS Gateway

With the button *"Save to file..."* you can save your parametrisation in a *".KOG"* file. If you want to change your parametrisation you can use the *"Load from file..."* button to reload your parametrisation. After you have finished your parametrisation you can transfer the parametrisation to the KNX OPUS Gateway by clicking the button *"Transfer to GW"*.

**Note:** If you want to transfer the parametrisation to your KNX OPUS Gateway it is necessary to establish a connection to the gateway before opening the parametrisation dialog. You can establish the connection with the *"Start"* button (green arrow in the toolbar). If there's no connection existing to the KNX OPUS Gateway the button *"Transfer to GW"* and *"Read from GW"* are deactivated and a parametrisation transfer is impossible.

**Important:** If you transfer a new parametrisation to your KNX OPUS Gateway an existing parametrisation in the device is overwritten! With the button *"Read from GW"* you can read out the parametrisation of your KNX OPUS Gateway at any time and save it as a *".KOG"* file.

© b+b Automations- und Steuerungstechnik GmbH

KNX OPUS GATEWAY.DOC

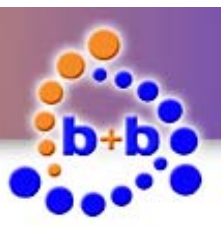

### KNX OPUS Gateway

Page 22 of 25

| physic | al address: 01.01.25     | 53 Gatewa           | ay Alive ( | GA: 01/0/000     | s        | end inter | val: 1  | [min] 🔽 Auto       | ACK Option      |
|--------|--------------------------|---------------------|------------|------------------|----------|-----------|---------|--------------------|-----------------|
| ID     | MCU / Zone               | 'Set' GA            | Flags      | 'Update' GA      | Flags    | Read      | Trigger | Data Value Options | New channel     |
|        | 1/1                      | 01/0/016 (1 Bit)    | А          |                  |          |           |         |                    |                 |
| '17''  | Balance Right            | 01/0/017 (1 Pa)     |            |                  |          |           |         |                    | Change channe   |
| '18''  | Mute Toggle              | 01707017 (1 Bitj    | A          |                  |          |           |         |                    | Dialata ahanna  |
|        | 1/1                      | 01/0/018 (1 Bit)    | А          |                  |          |           |         |                    |                 |
| '19''  | Wide Toggle              | 01 10 101 0 (1 0 )) |            |                  |          |           |         |                    |                 |
| 'N?''  | 171<br>Volume            | 01707019 (1 Bit)    | A          |                  |          |           |         |                    | Load from file. |
| 03     | 1/1                      | 01/0/003 (8 B       | А          | 02/0/003 (8 B    | A        | ×         |         |                    |                 |
| '04''  | Mute                     |                     |            |                  |          |           |         |                    | Save to file    |
|        | 1/1                      | 01/0/004 (1 Bit)    | А          | 02/0/004 (8 B    | A        | ×         |         |                    |                 |
| '05''  | Bass                     |                     |            | 02/0/005 (0.0    |          | 0         |         |                    | Read from GW    |
| ''''   | Treble                   |                     |            | 02/0/005 (8 8    | A        | ^         |         |                    |                 |
|        | 1/1                      |                     |            | 02/0/006 (8 B    | А        | х         |         |                    | Transfer to GW  |
| '07''  | Balance                  |                     |            |                  |          |           |         |                    |                 |
| 000    | 1/1                      |                     |            | 02/0/007 (8 B    | A        | ×         |         |                    | Close           |
| .08    | Wide<br>1/1              | 01707008 (1 Bit)    | ~          | 02707008 (1 Bit) | ٨        | v V       |         |                    |                 |
| '09''  | Loudness                 | 01707000 (1 bit)    | <u> </u>   | 02/0/000 (1 bit) | <u> </u> | 0         |         |                    |                 |
|        | 171                      | 01/0/009 (1 Bit)    | А          | 02/0/009 (1 Bit) | А        | Х         |         |                    |                 |
| '20''  | Loudness Toggle<br>1 / 1 | 01/0/020 (1 Bit)    | А          | 02/0/020 (1 Bit) | А        |           |         |                    | -               |

Figure 20: Parametrisation dialog b+b KNX OPUS Gateway (Online)

© b+b Automations- und Steuerungstechnik GmbH

KNX OPUS GATEWAY.DOC

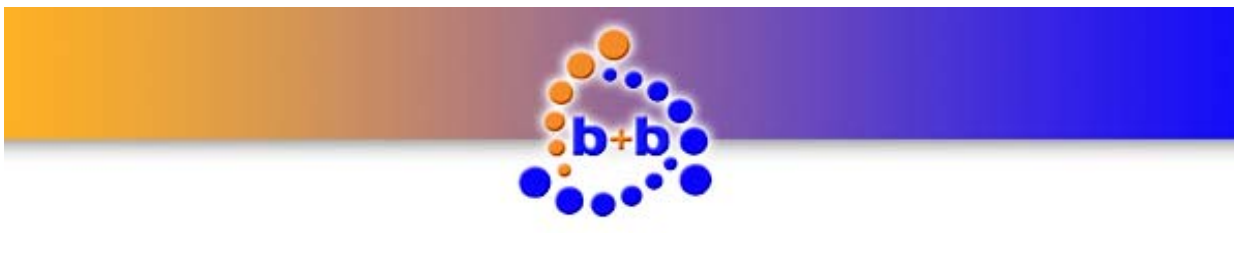

**KNX OPUS Gateway** 

### **Functional description**

After the KNX OPUS Gateway was installed and parametrised it is ready for operation.

The KNX OPUS Gateway has seven light emitting diodes (LEDs) on its top to visualise the current device status, data transmission and errors to the user. The meaning of these LEDs was described in the section *"Display and control elements"*. In the following section the behaviour of the KNX OPUS Gateway in different situations is described:

### Parametrisation phase

If the KNX OPUS Gateway is running in parametrisation mode the LEDs **Error**, **KNX** and **PGM** are blinking altogether (Frequency ~ 1Hz).

#### Parametrisation check

After the system startup the KNX OPUS Gateway checks it's parametrisation. If the Gateway has no parametrisation or a the current parametrisation is corrupted the LEDs **Error**, **KNX** and **PGM** are blinking in common. In this case the KNX OPUS Gateway needs to be parametrised for operation (see section *"Parametrisation with the b+b Terminal software"*).

After the parametrisation check succedded the KNX OPUS Gateway sends the text *"b+b KNX OPUS Gateway started"* via the USB interface.

The KNX OPUS Gateway is now runninig in normal operating mode, which is signaled by a cyclic flashing (frequency: ~ 1Hz) of the LED **PGM**.

© b+b Automations- und Steuerungstechnik GmbH

KNX OPUS GATEWAY.DOC

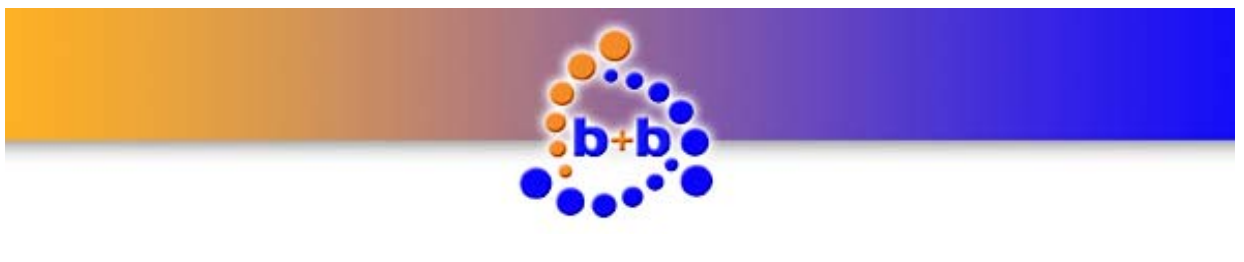

KNX OPUS Gateway

### ASCII command interface

The KNX OPUS Gateway offers an easy to use ASCII command interface for diagnosis purposes. The user can connect to the KNX OPUS Gateway with any terminal program over the virtual COM port and transmit ASCII commands to the gateway.

The communication between PC and KNX OPUS Gateway is textbased. The "carriage return" character (0x0D hexadecimal) signals the end of an ASCII command and is abbreviated with **<CR>** in the following text. ASCII commands from the PC are case insensitive.

### ASCII commands overview

Table 5 gives an overview of all ASCII command which are supported by the KNX OPUS Gateway.

**Note:** You can also view a short overview of all ASCII commands if you send the command "?" or "?H" to the KNX OPUS Gateway.

| ?   ?H                  | Show ASCII command overview                                                                                          |
|-------------------------|----------------------------------------------------------------------------------------------------|
| ?V                      | Show information about serial number and firmware version ot the KNX OPUS Gateway                                    |
| ?P                      | Show physical address of the KNX OPUS Gateway                                                                        |
| ?G                      | Overview KNX OPUS Gateway settings                                                                                   |
| DISPINSTS               | Show all parametrised OPUS Instructions                                                                              |
| DISPINST= <inst></inst> | Show parametrisation of OPUS Instruction <inst> (<inst> = 1 85)</inst></inst>                                        |
| DISPALLCH               | Show all available channel parametrisations                                                                          |
| DISPCH= <ch></ch>       | Show parametrisation of channel <ch> (<ch> = 1 200)</ch></ch>                                                        |
| DISPCHL= <ch></ch>      | Show parametrisation of channel <ch> and all linked channels with the same OPUS Instruction (<ch> = 1 200)</ch></ch> |
| DISPALLGAE              | Show a list of all used EIB/KNX group addresses                                                                      |
| DISPGA= <ga></ga>       | Show settings of EIB/KNX group address $\langle GA \rangle$ (z.B. $\langle GA \rangle = 0/0/1$ )                     |
| DISP1STGAE              | Show index of first EIB/KNX group address entry                                                                      |
| ERASE!                  | Erase KNX OPUS Gateway parametrisation                                                                               |
| OA{+ -}                 | KNX Auto Acknowledge mode: <b>OA+:</b> enabled <b>OA-:</b> disabled                                                  |
| OL                      | Language of dialog texts: German                                                                                     |

© b+b Automations- und Steuerungstechnik GmbH

KNX OPUS GATEWAY.DOC

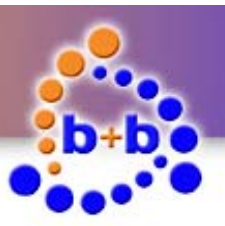

| Rev.: 04/2012         | KNX OPUS Gateway                                          | Page 25 of 25 |
|-----------------------|-----------------------------------------------------------|---------------|
| OLE                   | Language of dialog texts: English                         |               |
| <b>PA</b> : <pa></pa> | Set physical address <pa> (e.g. <pa> = 1.1.254)</pa></pa> |               |
| RESET                 | Restart KNX OPUS Gateway                                  |               |

Table 5: Overview ASCII commands

© b+b Automations- und Steuerungstechnik GmbH

KNX OPUS GATEWAY.DOC